# 挑战网技术部2022招新一考说明

## 1. 考试须知

- 1. 提交方式: 将要交的文件打成**压缩包**,发送至 tech\_homework@tiaozhan.com, **邮件主题及压缩** 包命名为" 姓名+引领人+一考第 n 稿 "。
- 2. 提交截止时间: 2021年10月6日23:59。逾期提交的邮件一律不再批改。评定以最后一稿为准。
- 3. 我们将会对你提交的每一稿给出反馈。
- 4. 严禁抄袭,如发现雷同,两人将被直接淘汰。

# 2. 说明

#### 2.1 概述

本次考试需要依据 psd 文件制作一个网页, 要求尽可能实现与原图相同。

图片、图标素材,尺寸、色彩规范等请自行从 psd 中提取。

## 2.2 一个导航栏

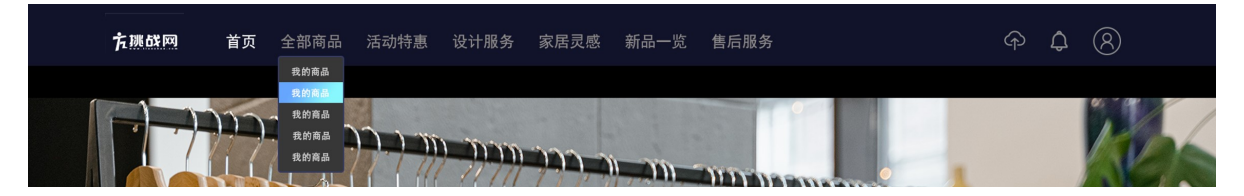

- 1. 导航栏始终保持在页面最顶部。
- 2. 鼠标悬停在挑战网 logo 上时, logo 缓慢变大; 点击跳转到 挑战网首页。
- 3. "全部商品"至"售后服务"等标签,鼠标悬停时出现下拉框。
- 4. 鼠标悬停在下拉框中任意元素上时, 该元素背景变换如图。

## 2.3 一个可用的搜索栏

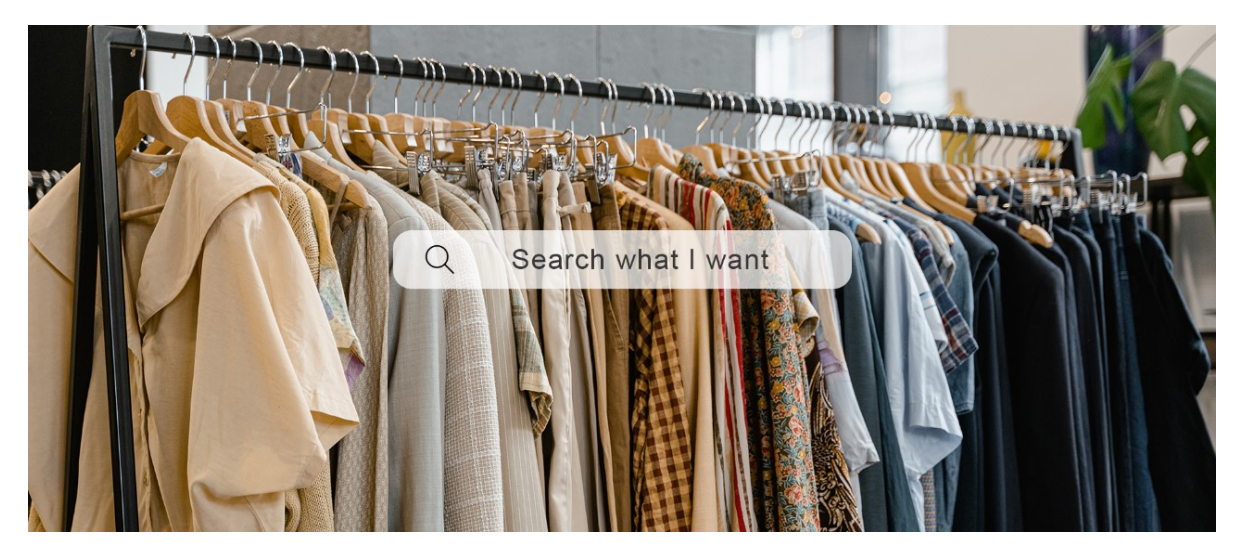

- 1. 点击搜索框, 文字消失、出现光标, 背景图片逐渐模糊; 点击其他区域恢复。
- 2. 在搜索框中输入内容后,按下回车或点击放大镜,跳转到新的搜索页面,你可以使用任意你喜欢的 搜索引擎。
- 3. 页面滚动时,搜索框及图片上移一段距离后保持固定。

# 2.4 一个花哨的走马灯

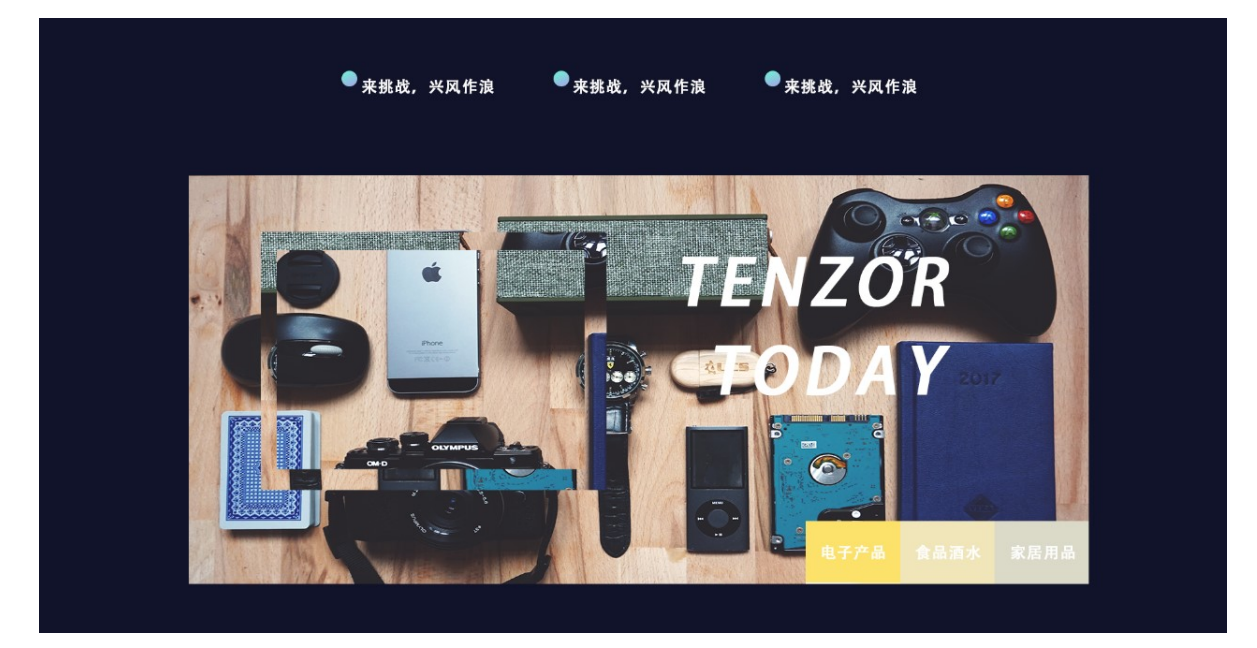

- 1. 实现三张图片的自动轮换。
- 2. 右下角的标签为三张图片的描述。点击标签切换到对应图片。
- 3. 标签下方的进度条表示当前图片存在的时间, 进度条结束将切换图片。
- 4. 每张图片对应不同的标签色彩主题,具体请查看 psd 文件。在图片切换的过程中,标签的色彩有 过渡效果。
- 5. 在轮换到当前图片时,图片上的矩形框做顺时针定轴转动至上图所示的位置;在即将轮换到下一张 图片时,矩形框继续顺时针定轴转动离开。在执行第2条时也须满足此要求。
- 6. 不得使用图片作为该矩形框。
- 7. 在轮换图片时文字亦有动画效果。

更多细节请参考我们录制的 demo。

#### 2.5 一个滚动效果

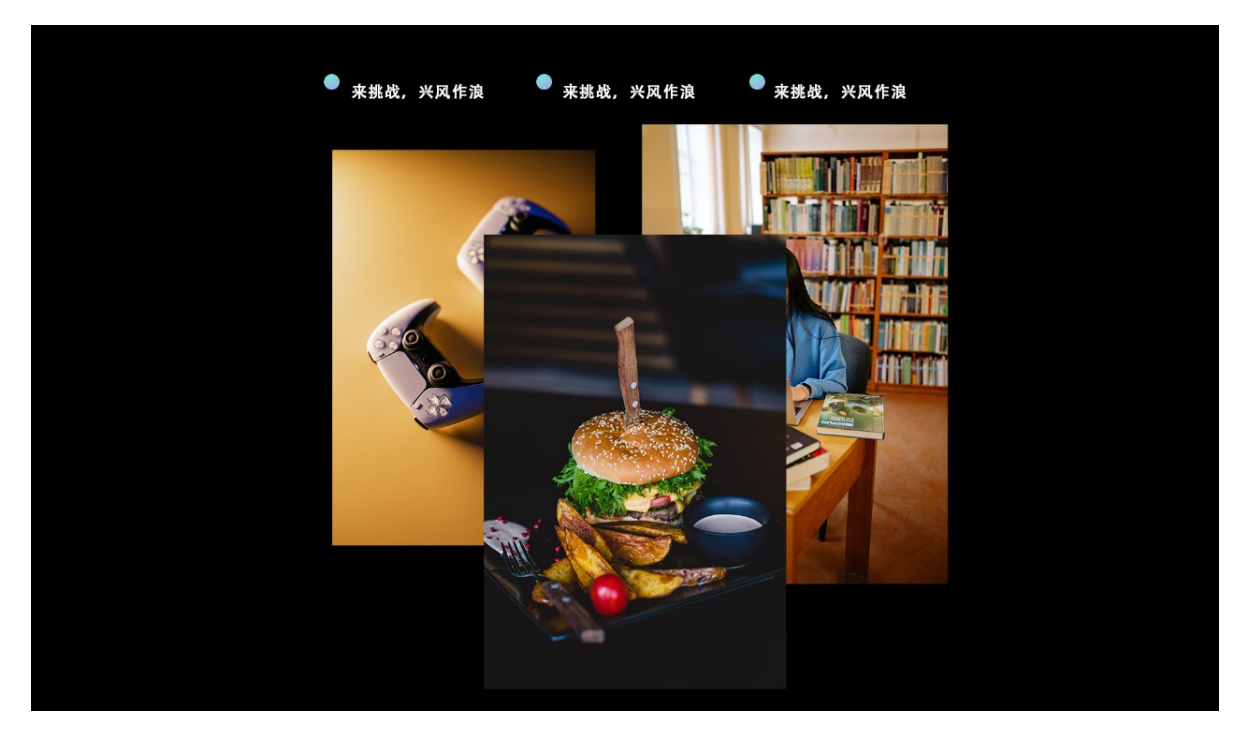

- 1. 三张图片随鼠标滚轮的滑动移动, 最终横向平铺。
- 2. 这个过程是可逆的。

## 2.6 插入视频

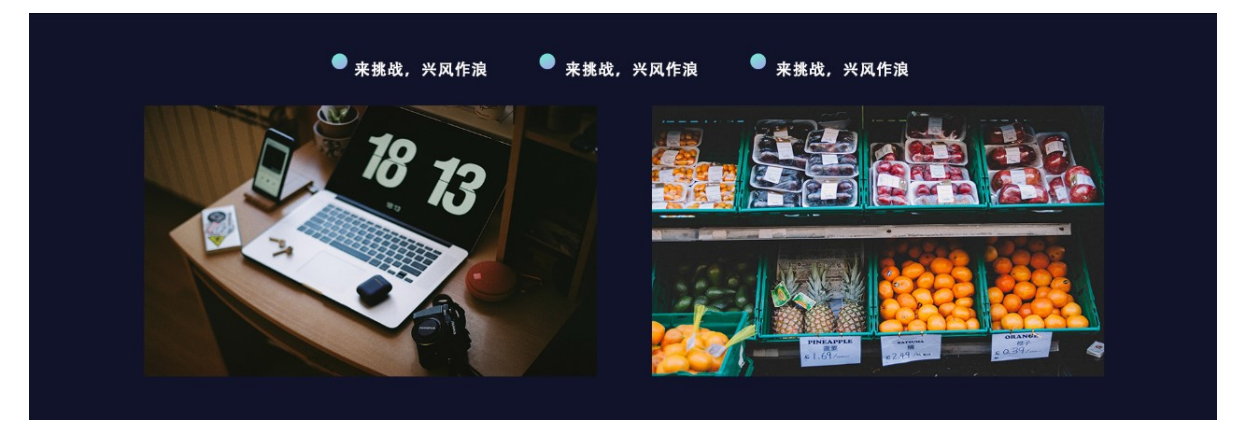

1. 两个视频, 一个来源于网络(任意视频网站), 一个来源于本地(任意视频)。可以播放。

## 2.7 页脚

1. "挑战网" 三个字为指定字体。

#### 2.8 回到顶部

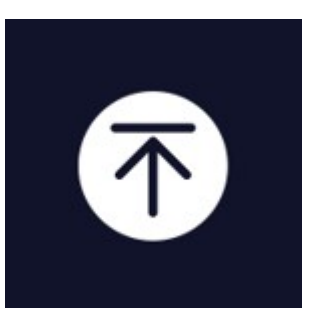

1. 此按钮始终保持在页面右下角,点击后回到页面最顶部。

# 2.9 其他

其他未描述的细节以 psd 为准。

各种动画效果请参考我们录制的 demo。

#### 3.

祝一考顺利, 假期愉快。